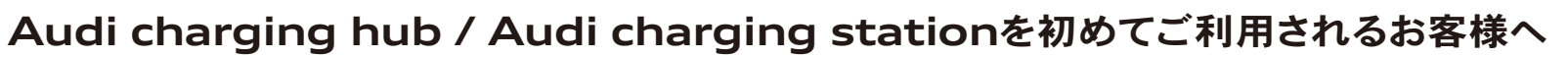

ビジタープランのご登録・利用方法

※会員登録・会費は無料です ※PCA会員プランでご利用いただく場合この手順は不要です

## Step.1 PowerXアプリのダウンロード・ユーザー登録

PowerXアプリ未登録の方は下記QRコードを読み取り、アプリをダウンロード アプリからユーザー登録を行ってください

※アプリのダウンロードやサービスご利用にあたっては、別途お客様の携帯電話通信料が発生いたします

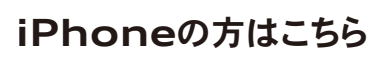

Download on the App Store

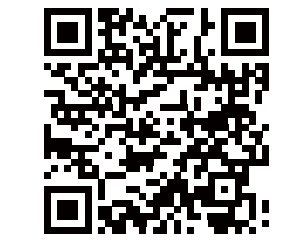

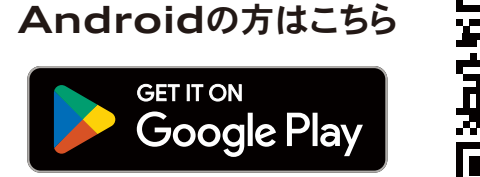

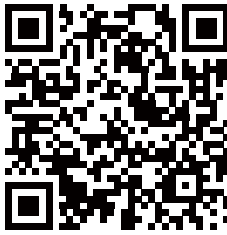

既にPowerXアプリにご登録済みの方はStep.2へ

## Step.2 Audi charging hub / Audi charging stationの会員登録

スマートフォンで右記QRコードを読み取り、 会員登録を行ってください

お手持ちのスマートフォンカメラ等でQRコードが読み取れない場合、 PowerXアプリ内のカメラでQRコードを読み取り会員登録を行ってください

※カメラの起動方法:「アカウント」タブ > 「設定」 > 「利用者権限一覧」 > 「新しいメンバー権限を追加する」

## Step.3 充電開始

- 1 PowerXアプリを開いてMAP内の<sup>(…)</sup>を選択
- 2 ご利用開始時間を選択し、「今すぐ利用する」をタップ

※Audi charging hub / Audi charging stationではシステム上
5分後の予約のみを受け付けております
※充電時間は30分間のみ選択可能です
※指定した予約時刻前でも充電開始することが可能です
※PowerXアプリでは1回の予約枠が30分で固定されているため、
充電スロットが利用されていない場合でも、PowerX上で予約ができない場合がございます

3 ご希望の充電メニュー\*を選択し「予約確定」をタップ

\* Premium / Regular / Economy

4 充電ガンを車両に接続後、「予約一覧」内の作成した予約を選択 表示されたQRコードをリーダーにかざして充電開始

※PowerXアプリ上の予約終了時間まで充電ができます

※QRコードは(株)デンソーウェーブの登録商標です ※AppleロゴとiPhoneはApple Inc.の商標です ※Android、Google Play、Google PlayロゴはGoogle LLCの商標です

PowerX アプリ及び予約に関するサポートが必要な場合はこちらにお電話ください。

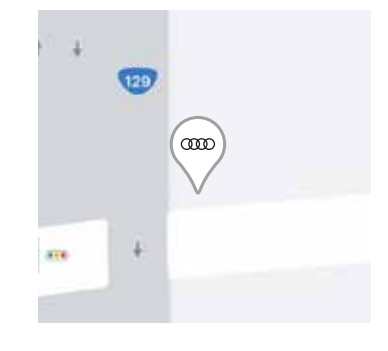

PowerX コールセンター 0570-025-358 [受付時間:9:00~18:00(土日祝含む)]